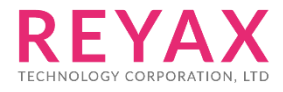

05-JUL-2019 56312E30

# **RYWB116**

**Client Mode User Guide** 

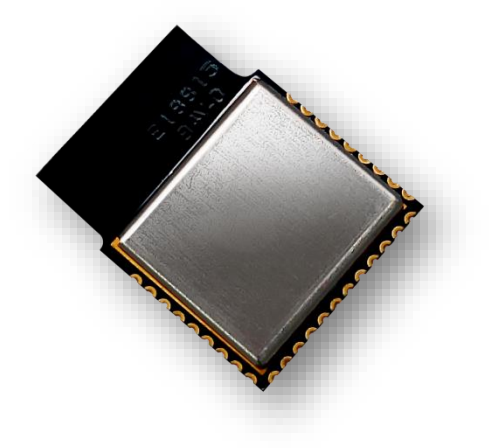

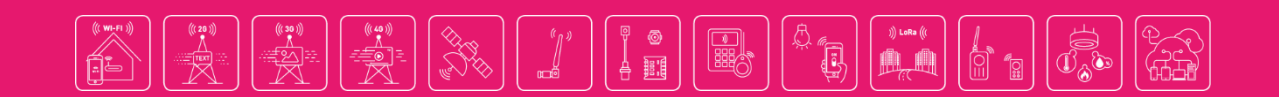

## **1. SOFTWARE INSTALLATION**

- [1] Hercules: <u>https://www.hw-group.com/</u>
- [2] RS232 terminal (Below operation is using Docklight): <u>https://docklight.de/</u>

## 2. RYWB116 SETUP AND CONNECTION

1. UART Baud Rate Setting

When the RYWB116 module is powered on, use Docklight to set the required UART Baud Rate, then transmit 1C (Hex code). When the module sends back, transmit 55 (Hex code). When the module sends back again, transmit 31 (Hex code). (As shown in the screenshot below)

| Docklight V2.1 - Project: 20190325_PowerSave_RS9116     File Edit Run Toole, Help Stop Communication (F6)                                                                                                    | - 🗆 X                                                                                                    |
|----------------------------------------------------------------------------------------------------|----------------------------------------------------------------------------------------------------|
|                                                                                                    |                                                                                                    |
| L→→ Communication port open                                                                                                    | Colors&Fonts Mode COM117 115200, None, 8, 1                                                                                                    |
| Send Sequences                                                                                                    | Communication                                                                                                    |
| Send Name Sequence                                                                                                    | ASCII HEX Decimal Binary                                                                                                    |
| IC <fs>         IC       <fs>         IC       <fs>         IC       <fs>         IC       <fs>         IC       <fs>         IC       <fs>         IC       <fs>         IC       <fs>         IC       <fs>         IC       <fs>         IC          IC          IC</fs></fs></fs></fs></fs></fs></fs></fs></fs></fs></fs> | 2019/5/3 12:48:04.030 [TX] - <f5><br/>2019/5/3 12:48:04.069 [RX] - U<br/>2019/5/3 12:48:05.263 [TX] - U<br/>2019/5/3 12:48:05.277 [RX] - <cr><lf><br/>WELCOME TO REDPINE SIGNALSCR<br/>BootLoader Version 1.0<cr><lf><br/><cr><lf><br/>I Load Default Wireless Firmware(CRage No : 0-f)<cr><lf><br/>B Burn Wireless Firmware (Image No : 0-f)<cr><lf><br/>S Select Default Wireless Firmware (Image No : 0-f)<cr><lf><br/>S Select Default Wireless Firmware (Image No : 0-f)<cr><lf><br/>S Select Default Wireless Firmware (Image No : 0-f)<cr><lf><br/>Z Isable GPIO Based Bypass Mode<cr><lf><br/>Q Update KFY<cr><lf><br/>Z JTAG Selection<cr><lf><br/>2019/5/3 12:48:06.221 [TX] - 1<br/>2019/5/3 12:48:06.213 [RX] - 1<cr><lf><br/>Loading Done<cr><lf></lf></cr></lf></cr></lf></cr></lf></cr></lf></cr></lf></cr></lf></cr></lf></cr></lf></cr></lf></cr></lf></cr></lf></cr></lf></cr></f5> |
|                                                                                                    |                                                                                                    |

2. Associate to an Access Point (with WPA2-PSK security) as a client

Input commands into Docklight in the following order:

- (1) at+rsi\_opermode=0,5,4,2147483648,524288
- (2) at+rsi\_band=0
- (3) at+rsi\_feat\_frame=0,1,0,0,1,49
- (4) at+rsi\_init
- (5) at+rsi\_scan=0
- (6) at+rsi\_psk=1,<your password>
- (7) at+rsi\_join=<your ssid>,0,2,2,2,1000,0,0
- (8) at+rsi\_ipconf=1,0,0,0

| Docklight V2.1 - Project: 20190325_PowerSave_RS9116                | - 🗆 X                                                                                                    |
|--------------------------------------------------------------------|----------------------------------------------------------------------------------------------------|
| File Edit Run Tools Help Stop Communication (F6)                   |                                                                                                    |
| D 📽 🖶 🎒 🕟 🔳 📴 🥬 🗛 🔀 📆 🗰 🖮                                          |                                                                                                    |
| Communication port open حصط                                        | Colors&Fonts Mode COM117 115200, None, 8, 1                                                                                                    |
| Send Sequences                                                     | Communication                                                                                                    |
| Send Name Sequence                                                 | ASCII HEX Decimal Binary                                                                                                    |
|                                                                    | I CNUESI CNUESI |
| > test at+rsi_snd=1,14,0,0,This is a test <cr> <lf></lf></cr>      | 2019/5/3 12:54:38.913 [TX] - at+rsi_psk=1,1234567890 <cr><lf></lf></cr>                                                                                                    |
| >     fw     at+rsi_fwversion? <cr> <lf>      &gt;     0</lf></cr> | 2019/5/3 12:54:38.927 [RX] - OK <cr><lf><br/>2019/5/3 12:54:46.096 [TX] - at+rsi_join=Reyax_sheng,0,2,2,2,1000,0,0<cr><lf></lf></cr></lf></cr>                                                                                                    |
| Receive Sequences                                                  | 2019/5/3 12:54:47.163 [RX] - OKC <cr><lf></lf></cr>                                                                                                    |
| Active Name Sequence Answer                                        | 2019/5/3 12:54:48.736 [TX] - at+rsi_ipconf=1,0,0,0 <cr><lf><br/>2019/5/3 12:54:52.091 [RX] - OK??<sub> v<soh> p?<dc4> <lf><br/><ht> yyy??<dc4> <lf><br/><soh> <cr><lf></lf></cr></soh></lf></dc4></ht></lf></dc4></soh></sub></lf></cr>                                                                                                    |

## **3. OPEN TCP SOCKET TO TRANSMIT DATA**

## (1) Switch the display of Docklight to Decimal (DHCP IP will be obtained after Ipconfig and displayed in Decimal.)

Concollight V2.1 - Project: 20190325\_PowerSave\_RS9116 File Edit Run Tools Help Stop Communication (F6)

- 🗆 ×

| Communication port open         Colors&Fonts Mode         COM117         115200, Nc           Send Sequences         Sequence         Communication         ASCII         HEX         Decimal         Binary                                                                                                    | □ ☞ 🗟 🗇 🔸 🖬 😰 🎉 🖄 🚞 |                                                                                                    |                                                                                                    |                                                                                                    |                                                                                                    |  |  |
|----------------------------------------------------------------------------------------------------|---------------------|----------------------------------------------------------------------------------------------------|----------------------------------------------------------------------------------------------------|----------------------------------------------------------------------------------------------------|----------------------------------------------------------------------------------------------------|--|--|
| Send Sequences         Communication           Send Name         Sequence         Sequence         Binary          >         1C         0.28         Send 0.49         Send 0.49         Send 0.49         Send 0.49         Send 0.49         Send 0.49         Send 0.49         Send 0.4111111111111111111111111111111111111                                                                                                    |                     | Communica                                                                                                    | tion port open                                                                                                    | Colors&Fonts Mode                                                                                                    | COM117 115200, None, 8, 1                                                                                                    |  |  |
| 55       085                                                                                                    | Send Ser            | uences<br>Id Name                                                                                                    | Sequence<br>028                                                                                                    | Communication         Binary           ASCII         HEX         Decimal         Binary           069         089         065         088         095         090         000                                                                                                    | 000 000 000 000 000 000                                                                                                    |  |  |
| Active         Name         Sequence         Answer           OK         079 075         test         079 075         test                                                                                                    |                     | <ul> <li>&gt; 55</li> <li>&gt; 1</li> <li>reset</li> <li>opermode</li> <li>band</li> <li>feat_frame</li> <li>init</li> <li>scan</li> <li>psk</li> <li>join</li> <li>ipconf</li> <li>&gt; kcp</li> <li>psm2</li> <li>test</li> <li>fwv</li> <li>0</li> </ul> | 085<br>049<br>097 116 043 114 115 105 095 114 101 115 101 116 013 010<br>097 116 043 114 115 105 095 111 112 101 114 109 111 100 101 061 048 044 053<br>097 116 043 114 115 105 095 098 097 110 100 061 048 013 010<br>097 116 043 114 115 105 095 102 101 097 116 095 102 114 097 109 101 061 048<br>097 116 043 114 115 105 095 102 101 097 116 045 102 114 097 109 101 061 048<br>097 116 043 114 115 105 095 105 111 015 116 013 010<br>097 116 043 114 115 105 095 105 112 115 107 061 049 044 049 050 051 052 053 054<br>097 116 043 114 115 105 095 105 112 099 111 100 102 061 049 044 048 044 048<br>097 116 043 114 115 105 095 105 112 099 111 100 102 061 049 044 048 044 048<br>097 116 043 114 115 105 095 105 112 099 111 100 102 061 049 044 043 044 048<br>097 116 043 114 115 105 095 108 116 099 112 061 053 048 049 044 053 044<br>097 116 043 114 115 105 095 112 119 1091 111 00 101 061 050 044 049 044 048<br>097 116 043 114 115 105 095 112 119 1091 111 00 101 061 050 044 049 044 048<br>097 116 043 114 115 105 095 112 119 1091 111 00 101 061 050 044 049 044 048<br>097 116 043 114 115 105 095 102 119 118 101 114 115 105 111 110 063 013 010<br>048 | 000         000         000         000         000         000         000         000         000         000         000         000         000         000         000         000         000         000         000         000         000         000         000         000         000         000         000         000         000         000         000         000         000         000         000         000         000         000         000         000         000         000         000         000         000         000         000         000         000         000         000         000         000         000         000         000         000         000         000         000         000         000         000         000         000         000         000         000         000         000         000         000         000         000         000         000         000         000         000         000         000         000         000         000         000         000         000         000         000         000         000         000         000         000         000         000         000 <td>000         244         040         083         095         177           100         105         117         115         000         000           000         000         000         000         000         000         000           000         000         000         000         000         000         000         000         000         000         000         000         000         000         000         000         000         000         000         000         000         000         000         000         000         000         000         000         000         000         000         000         000         000         000         000         000         000         000         000         000         000         000         000         000         000         000         000         000         000         000         000         000         000         000         000         000         000         000         000         000         000         000         000         000         000         000         000         000         000         000         000         000         000         000</td> | 000         244         040         083         095         177           100         105         117         115         000         000           000         000         000         000         000         000         000           000         000         000         000         000         000         000         000         000         000         000         000         000         000         000         000         000         000         000         000         000         000         000         000         000         000         000         000         000         000         000         000         000         000         000         000         000         000         000         000         000         000         000         000         000         000         000         000         000         000         000         000         000         000         000         000         000         000         000         000         000         000         000         000         000         000         000         000         000         000         000         000         000         000         000 |  |  |
| Active         Name         Sequence         Answer         082 101 121 097 120 095 115 104 101 110 103 044 048 044 050 044 050 050 | Receive             | Sequences                                                                                                    |                                                                                                    | 2019/5/3 12:54:38.927 [RX] - 079 075 013 010<br>2019/5/3 12:54:46.096 [TX] - 097 116 043 114 115 10                                                                                                    | 5 095 106 111 105 110 061                                                                                                    |  |  |
| 2019/5/3 12:54:48.736 [TX] - 097 116 043 114 115 105 095 105 112 099 111 1<br>102 061 049 044 048 044 048 044 048 013 010<br>2019/5/3 12:54:52.091 [XX] - 079 075 136 218 026 118 001 112 172 020 010 0                                                                                                    | Acti                | Ve Name<br>OK                                                                                                    | Sequence Answer<br>079 075 test                                                                                                    | 1082 1091 121 097 120 095 115 104 101 110 103 044 045<br>044 049 048 048 048 044 048 044 048 013 010<br>2019/5/3 12:554:47.163 [XX] - 079 075 067 013 010<br>2019/5/3 12:554:48.736 [XX] - 097 116 043 114 115 10<br>102 061 049 044 048 044 048 044 048 013 010<br>2019/5/3 12:554:20 01 [XX] - 079 075 136 218 026 11                                                                                                    | 044 050 044 050 044 050<br>15 095 105 112 099 111 110<br>18 001 112 172 020 010 009                                                                                                    |  |  |

- (2) The module obtains DHCP IP: Ex. 172.20.10.9(Decimal).
- (3) Input below command into Docklight and open TCP socket port 5001.

at+rsi\_ltcp=5001,5,0

(4) Open Hercules as a Server on the computer to enable the data transmission between Hercules SERVER and RYWB116 CLIENT.

#### (5) After inputting DHCP IP and TCP socket port of the module into Hercules, click "Connect".

| 6                                                               | Docklight V2.1 - Project: 20190325_Pow                                                                                                    | erSave_RS9116                                                                                                    | - 🗆 X                                                                                                    |
|-----------------------------------------------------------------|----------------------------------------------------------------------------------------------------|----------------------------------------------------------------------------------------------------|----------------------------------------------------------------------------------------------------|
| Fi                                                              | ile Edit Run Tools Help StopCon                                                                                                    | nmunication (F6)                                                                                                    |                                                                                                    |
| A Hercules SETLIP utility by HW-group com                       |                                                                                                    | j 🛱 🚔                                                                                                    |                                                                                                    |
| Thereares service and you have been a                           |                                                                                                    | `                                                                                                    | Colors&Fonts Mode COM117 115200, None, 8, 1                                                                                                    |
| UDP Setup   Serial TCP Client TCP Server   UDP   Test Mode   Ab | sout                                                                                                    |                                                                                                    | Communication                                                                                                    |
| Received/Sent data                                              | - TCP                                                                                                    | Sequence                                                                                                    | ASCII HEX Decimal Binary                                                                                                    |
| Connected to 172.2010.9                                         | Module IP         Part           [172:20:10:9]         Soot           Ping         X Disconne           TEA key         1:0120304           1:0120304         2:05060708           4:05060708         4:02000F10           Authorization code         0 | <pre><pre><pre><pre><pre><pre><pre><pre></pre></pre></pre></pre></pre></pre></pre></pre>                                                                                       | Exact:         Exact:         Exac:         Exac:         Exac: |
|                                                                 | PotStore test PotStore test NVT disable Received jest data T Redirect to UDP                                                                                                    | x_sheng.0,2,2,2,1000,0,0 <cr> <lf><br/>0,0,0 <cr> <lf><br/>2,1,0 <cr> <lf><br/>0,0,7 his is a test <cr> <lf><br/>7 <cr> <lf></lf></cr></lf></cr></lf></cr></lf></cr></lf></cr> | 2019/5/3 14:29:15.127 [TX] = at+rsi_joln=Reyax_sheng,0,2,2,2,1000,0,0 <cr><lf><br/>2019/5/3 14:29:16.141 [RX] = OKC<cr><lf><br/>2019/5/3 14:29:17.613 [TX] = at+rsi_ipconf=1,0,0,0<cr><lf><br/>2019/5/3 14:29:17.613 [TX] = oK??<sub> v<soh> p?<dc4> <lf><br/><ht> 950720C4&gt; <lf><br/><soh> <cr><lf></lf></cr></soh></lf></ht></lf></dc4></soh></sub></lf></cr></lf></cr></lf></cr>                                                                                                    |
| Send<br>123                                                     | HEX Send<br>HEX Send<br>HEX Send<br>HEX Send<br>Version 3.2.1                                                                                                    | Answer                                                                                                    | 2019/5/3 14:29:22.063 [TX] - at+rsi_ltcp=5001,5,0         CCC           2019/5/3 14:29:22.076 [RX] - 0K         OK         CCC           2019/5/3 14:29:22.076 [RX] - 0K         OK         CCC           CCC4         CCC         CCC           CCC4         CCC         CCC           CCC4         CCC         CCC           CCC4         CCC         CCC           CCC4         CCC         CCC           CCC4         CCC         CCC           CCC4         CCC         CCC           CCC5         CCC5         CCC5         CCC5           CCC5         CCC5         CCC5         CCC5           CCC5         CCC5         CCC5         CCC5           CCC5         CCC5         CCC5         CCC5           CCC5         CCC5         CCC5         CCC5           CCC5         CCC5         CCC5         CCC5           CCC5         CCC5         CCC5         CCC5                                                                                                    |

(6) When TCP connection is successful, the module will reply socketDescriptor and Server IP. (As shown in the screenshot below in Decimal) socketDescriptor =1, Server IP =172.20.10.2

| ← 設定                   |                              |                                                           |                                                                                                    | - 🗆 X                                                                                                    |                                                                                                    |                                                                                         |                                                                                        |                                                                           |                                                                                                    |                                                          |                                                    |   |
|------------------------|------------------------------|-----------------------------------------------------------|----------------------------------------------------------------------------------------------------|----------------------------------------------------------------------------------------------------|----------------------------------------------------------------------------------------------------|-----------------------------------------------------------------------------------------|----------------------------------------------------------------------------------------|---------------------------------------------------------------------------|----------------------------------------------------------------------------------------------------|----------------------------------------------------------|----------------------------------------------------|---|
| ෬ Reyax_s              | sheng                        |                                                           |                                                                                                    |                                                                                                    |                                                                                                    |                                                                                         |                                                                                        |                                                                           |                                                                                                    |                                                          |                                                    |   |
| <ul> <li>關閉</li> </ul> | -                            | Source Docklight V2.1 - Province File Edit Run Too        | oject: 20190325_PowerSave_RS9116<br>Is Help Stop Communication (F6)                                                                                                    |                                                                                                    | _                                                                                                    |                                                                                         |                                                                                        |                                                                           | 12                                                                                                    | - (                                                      | o ×                                                |   |
| 若您設定資料限制               | Windows 將會為您設定計量             |                                                           | ■ (m <sup>2</sup> ) / / / / / / / / / / / / / / / / / /                                                                                                    |                                                                                                    |                                                                                                    |                                                                                         | Colors RiFords N                                                                       | terte C                                                                   | 014117                                                                                                    | 11520                                                    | V None 9                                           |   |
| 的心府使用重江的。              | ENGUIDARY -                  | Send Sequences                                            | non por open                                                                                                    | Communication                                                                                                    |                                                                                                    |                                                                                         | Colorser onts in                                                                       | iode C                                                                    | UNITY                                                                                                    | 11320                                                    | u, None, o,                                        |   |
| 設定資料限制以協問              | 助控制此網路上的數據使用量                | Send Name                                                 | Sequence                                                                                                    | ASCII HEX                                                                                                    | Decimal                                                                                                    | Binary                                                                                  |                                                                                        |                                                                           |                                                                                                    |                                                          |                                                    |   |
| IP 設定                  |                              | > 1C<br>> 55<br>> 1                                       | 028<br>085<br>049                                                                                                    | 010 000 070 0<br>000 000 000 0<br>002 032 176 2<br>000 000 000 0                                                                                                    | 00 072 080 06<br>00 000 000 00<br>44 014 239 00<br>00 000 000 00                                                                                                    | 9 070 050<br>9 000 000<br>8 000 011<br>8 000 000                                        | 066 057 050<br>000 000 000<br>002 072 001<br>000 000 000                               | 000 000<br>000 000<br>077 065<br>000 000                                  | 000 000<br>000 000<br>005 000<br>000 000                                                                                                    | 000 00<br>000 00<br>000 00                               | 0 000<br>0 000<br>0 000                            | 1 |
| IP 指派:<br>编輯           | 自動 (DHCP)                    | > reset<br>> opermode<br>> band<br>> feat_frame<br>> init | 097 116 043 114 115 105 095 114 101 115 101 116 013 010<br>097 116 043 114 115 105 095 111 112 101 114 109 111 100 101 061 048 044 05<br>097 116 043 114 115 105 095 098 097 110 104 0061 048 013 010<br>097 116 043 114 115 105 095 102 101 097 116 095 102 114 097 109 101 061 0-<br>097 116 043 114 115 105 095 105 110 105 116 013 010 | 000         000         000         0           53         001         074         083         0           000         000         000         000         0           48         000         000         000         000         0           119         101         109         1         1         1         1 | 000         000         000         000           167         045         084         08           000         000         000         000           000         000         000         000           000         000         000         000           000         000         000         000           000         000         196         11           040         027         116         044 | 8 000 114<br>8 069 045<br>9 000 000<br>2 074 001<br>8 000 000<br>0 031 150<br>9 000 000 | 187 233 097<br>051 000 000<br>000 000 000<br>074 083 067<br>000 000 000<br>002 097 000 | 059 033<br>000 000<br>000 000<br>045 084<br>000 000<br>000 005<br>000 005 | 000         000           000         000           000         000           000         000           000         000           000         000           000         000           000         000           000         000           000         000           000         000           000         000 | 011 00<br>000 00<br>064 15<br>045 05<br>000 00<br>001 11 | 2 073<br>0 000<br>5 205<br>3 071<br>0 000<br>2 098 |   |
| 內容                     |                              | > scan<br>> psk<br>> join                                 | 097 116 043 114 115 105 095 115 099 097 110 061 048 013 010<br>097 116 043 114 115 105 095 112 115 107 061 049 044 049 050 051 052 053 0<br>097 116 043 114 115 105 095 06 111 105 110 061 082 101 12 097 12 097 12<br>015 00 014 115 105 095 106 111 105 110 061 082 101 12 097 12 004 018 044                                            | 000         000         000         0           54         000         000         002         0           15         000         000         000         0         0           40         000         000         000         0         0         0                                                              | 00 000 000 00<br>02 080 001 07<br>00 000 000 00<br>98 102 144 03                                                                                                    | 0 000 000<br>1 101 109<br>0 000 000<br>7 128 000                                        | 000 000 000<br>095 087 065<br>000 000 000<br>000 013 010                               | 000 052<br>078 000<br>000 000                                             | 151 246<br>000 000<br>000 000                                                                                                    | 098 07<br>000 00<br>000 00                               | 7 124<br>0 000<br>0 000                            |   |
| SSID:                  | Reyax_sheng                  | > ltcp                                                    | 097 116 043 114 115 105 095 108 112 099 111 110 102 061 049 044 048 049 044 05                                                                                                    | 40 2019/5/3 14:2<br>44 044 049 050 0                                                                                                    | 9:13.159 [TX]<br>51 052 053 05                                                                                                    | 4 055 056                                                                               | 6 043 114 11<br>057 048 013                                                            | 010                                                                       | 112 115                                                                                                    | 107 0                                                    | 61 049                                             |   |
| 通訊協定:                  | 802.11n                      | > psm2                                                    | 097 116 043 114 115 105 095 112 119 109 111 100 101 061 050 044 049 044 04                                                                                                    | 49 2019/5/3 14:2<br>2019/5/3 14:2                                                                                                    | 9:13.172 [RX]<br>9:15.127 [TX]                                                                                                    | - 079 07                                                                                | 5 013 010<br>6 043 114 11                                                              | 5 105 095                                                                 | 106 111                                                                                                    | 105 1                                                    | 10 061                                             |   |
| 安全性類型:                 | WPA2-Personal                | > test                                                    | 097 116 043 114 115 105 095 115 110 100 061 049 044 049 052 044 048 044 04                                                                                                    | 48 082 101 121 0                                                                                                    | 97 120 095 11                                                                                                    | 5 104 101                                                                               | 110 103 044                                                                            | 048 044                                                                   | 050 044                                                                                                    | 050 04                                                   | 4 050                                              |   |
| 網路頻帶:                  | 2.4 GHz                      | > tw                                                      | 097 116 043 114 115 105 095 102 119 118 101 114 115 105 111 110 063 013 0<br>048                                                                                                    | 2019/5/3 14:2                                                                                                    | 9:16.141 [RX]                                                                                                    | - 079 07                                                                                | 5 067 013 01                                                                           | 0                                                                         |                                                                                                    |                                                          |                                                    |   |
| 網路通道:                  | 1                            |                                                           |                                                                                                    | 2019/5/3 14:2<br>102 061 049 0                                                                                                    | 9:17.613 [TX]                                                                                                    | - 097 11<br>8 044 048                                                                   | 6 043 114 11<br>013 010                                                                | 5 105 095                                                                 | 105 112                                                                                                    | 099 1                                                    | 11 110                                             |   |
| IPv6 位址:               | 2402:7500:55a:121d:1c30:5aa  |                                                           |                                                                                                    | 2019/5/3 14:2                                                                                                    | 9:17.923 [RX]                                                                                                    | - 079 07                                                                                | 5 136 218 02                                                                           | 6 118 001                                                                 | 112 172                                                                                                    | 020 0                                                    | 10 009                                             |   |
| IPv6 DNS 伺服器:          | fe80::cb8:1ce1:93cd:16a4%8   | Active Name                                               | Samuer                                                                                                    | 2019/5/3 14:2                                                                                                    | 9:22.063 [TX]                                                                                                    | - 097 11                                                                                | 6 043 114 11                                                                           | 5 105 095                                                                 | 108 116                                                                                                    | i 099 1                                                  | 12 061                                             |   |
| IPv4 位址:               | 172.20.10.2                  |                                                           | 079.075 test                                                                                                    | 053 048 048 0<br>2019/5/3 14:2                                                                                                    | 49 044 053 04<br>9:22.076 [RX]                                                                                                    | 4 048 013<br>- 079 07                                                                   | 010<br>5 004 000 00                                                                    | 2 000 001                                                                 | 000 137                                                                                                    | 019 1                                                    | 72 020                                             |   |
| IPv4 DNS 伺服器:          | 172.20.10.1                  |                                                           |                                                                                                    | 010 009 000 0                                                                                                    | 00 000 000 00                                                                                                    | 0 000 000<br>7 080 095                                                                  | 000 000 000<br>067 079 078                                                             | 000 000<br>078 069                                                        | 013 010<br>067 084                                                                                                    | 065 08                                                   | 4 943                                              |   |
| 製造商:                   | Intel Corporation            |                                                           |                                                                                                    | 000 004 018 1                                                                                                    | 72 020 010 00                                                                                                    | 2 300 000                                                                               | 000 000 000                                                                            | 000 000                                                                   | 000 000                                                                                                    | 000 000                                                  | 0 000                                              |   |
| 描述:                    | Intel(R) Dual Band Wireless- | AC 7265                                                   |                                                                                                    | 100 005 240 2                                                                                                    | 50 000 000 15                                                                                                    | , 919 013                                                                               | 010                                                                                    |                                                                           |                                                                                                    |                                                          |                                                    |   |
| 驅動程式版本:                | 19.50.1.6                    |                                                           |                                                                                                    |                                                                                                    |                                                                                                    |                                                                                         |                                                                                        |                                                                           |                                                                                                    |                                                          |                                                    |   |

(7) Input "123" into Hercules and click "Send". When the module receives the data, it will reply:

*AT+RSI\_READ* 123 (As shown in the screenshot below, "123" is the data transmitted by Hercules.)

(8) Input below command into Docklight to transmit data from the module.

at+rsi\_snd=1,14,0,0,This is a test

1= socketDescriptor(to identify which IP is connected from)

14= Data size 0= TCPsocket 0= TCPsocket This is a test =Data (size =14)

The module will reply "OK" upon successful transmission and Hercules will receive the data: This is a test (As shown in the screenshot below)

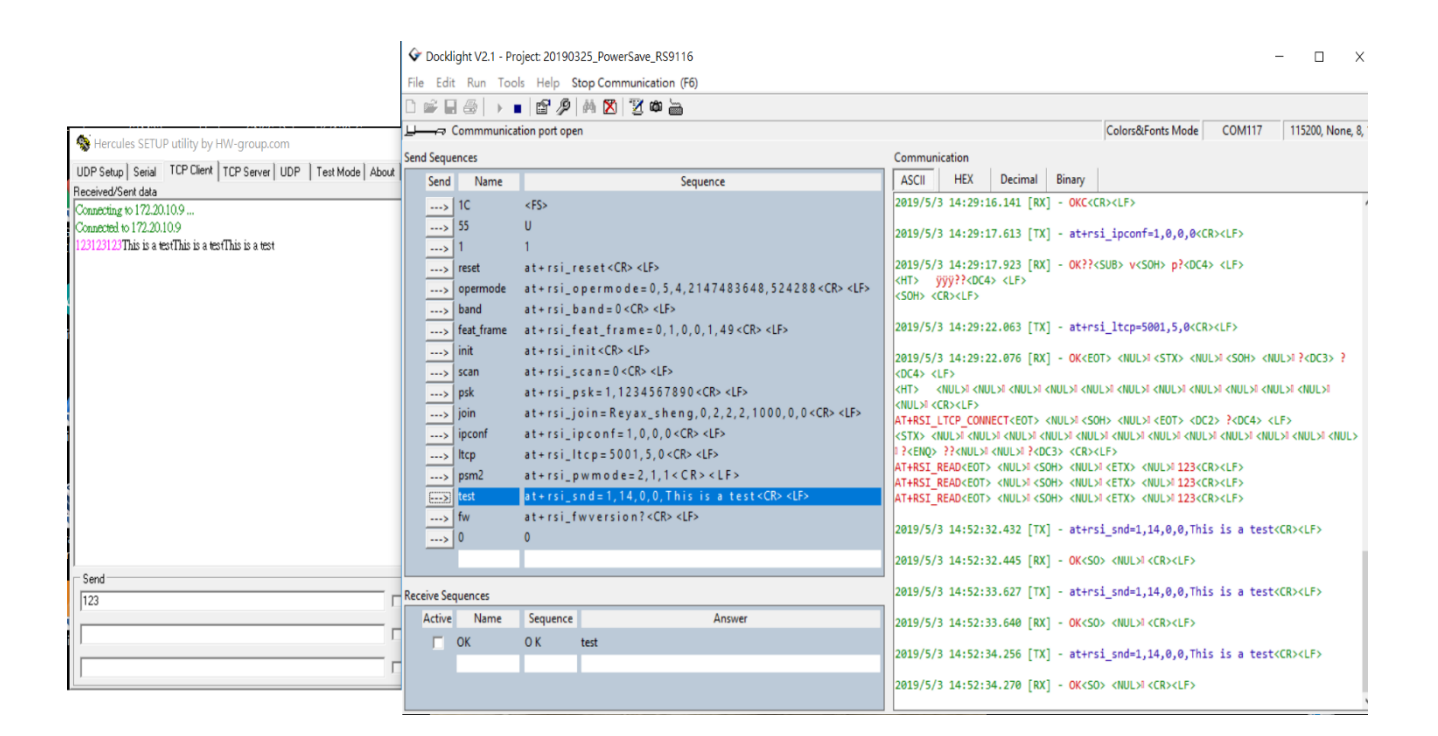

## 4. TRANSMIT DATA IN POWER SAVE MODE WITH RYWB116\_EVB

The power consumption before entering Power save Mode:

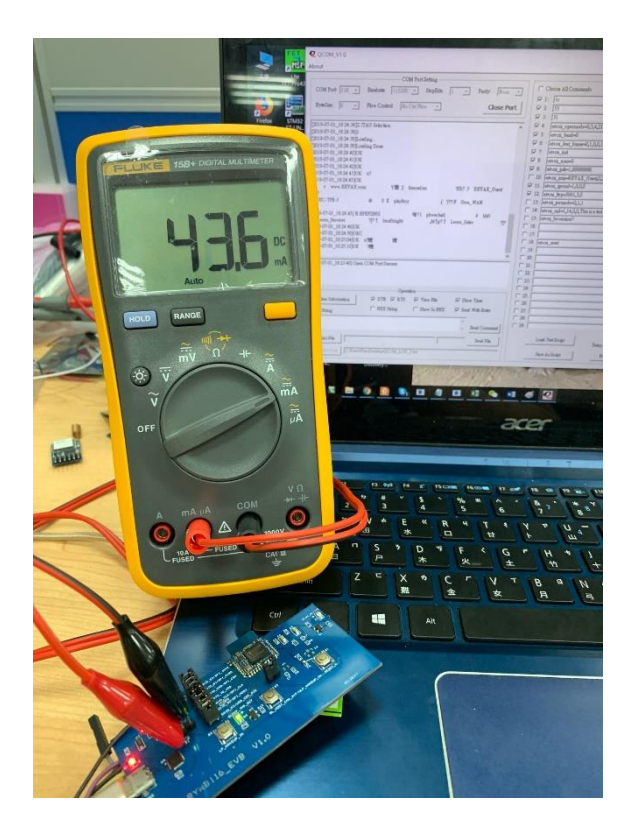

(1) Input below command into Docklight to enter Power save Mode 2. at+rsi\_pwmode=2,1,1

(The LED will flash when entering Power save Mode successfully.)

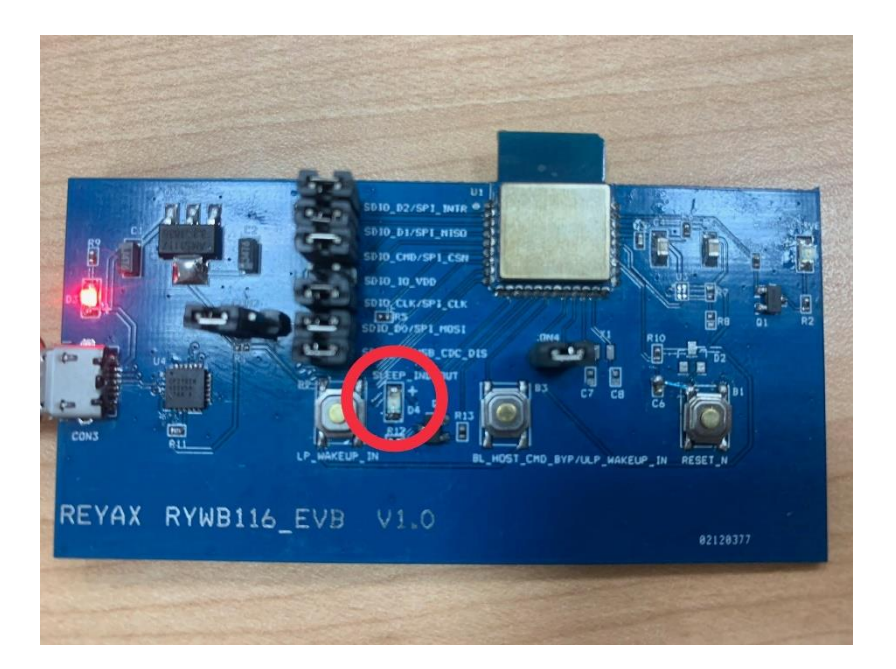

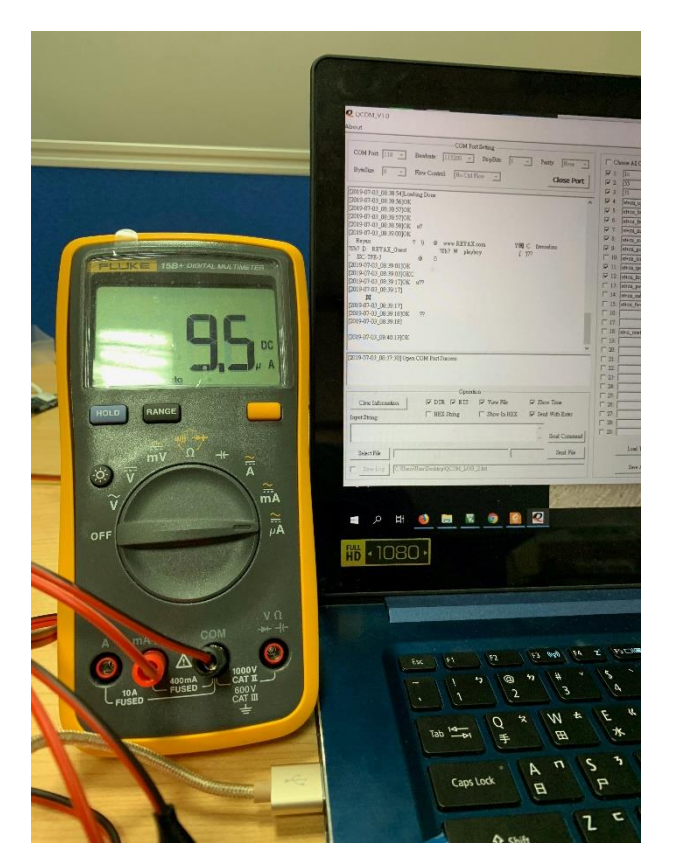

The power consumption after entering Power save Mode:

- (2) Data can be sent from Server to the module in Power save Mode at any time.
- (3) Press the button "ULP\_WAKEUP\_IN" continuously to send data from the module to Server.

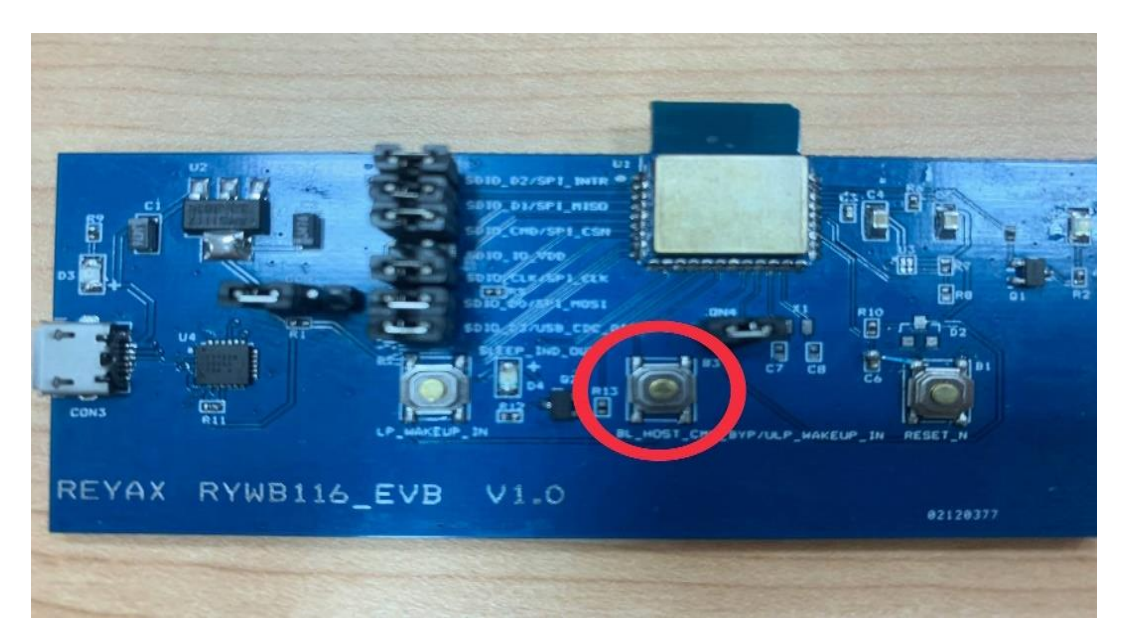

## 5. TURN OFF POWER SAVE MODE WITH RYWB116\_EVB

(1) Press the button "ULP\_WAKEUP\_IN" continuously and input below command into Docklight to turn off Power save Mode. at+rsi\_pwmode=0

(2) The LED will be light continuously when Power save Mode is turned off successfully.

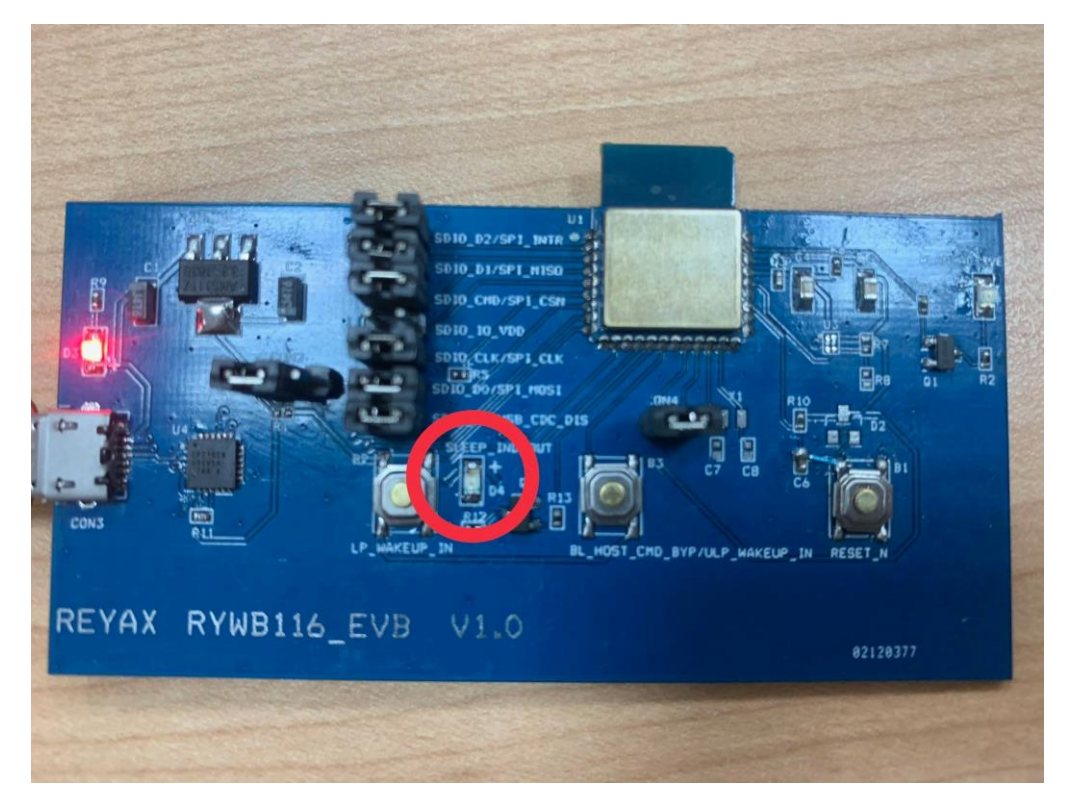

## 6. TRANSMIT DATA IN POWER SAVE MODE WITH RYWB116\_LITE

- (1) Input below command into Docklight to enter Power save Mode 2. at+rsi\_pwmode=2,1,1
- (2) Data can be sent from Server to the module in Power save Mode at any time.
- (3) WUP pin needs to be pulled high (3.3v) to wake up the module in order that the module can send data to Server.

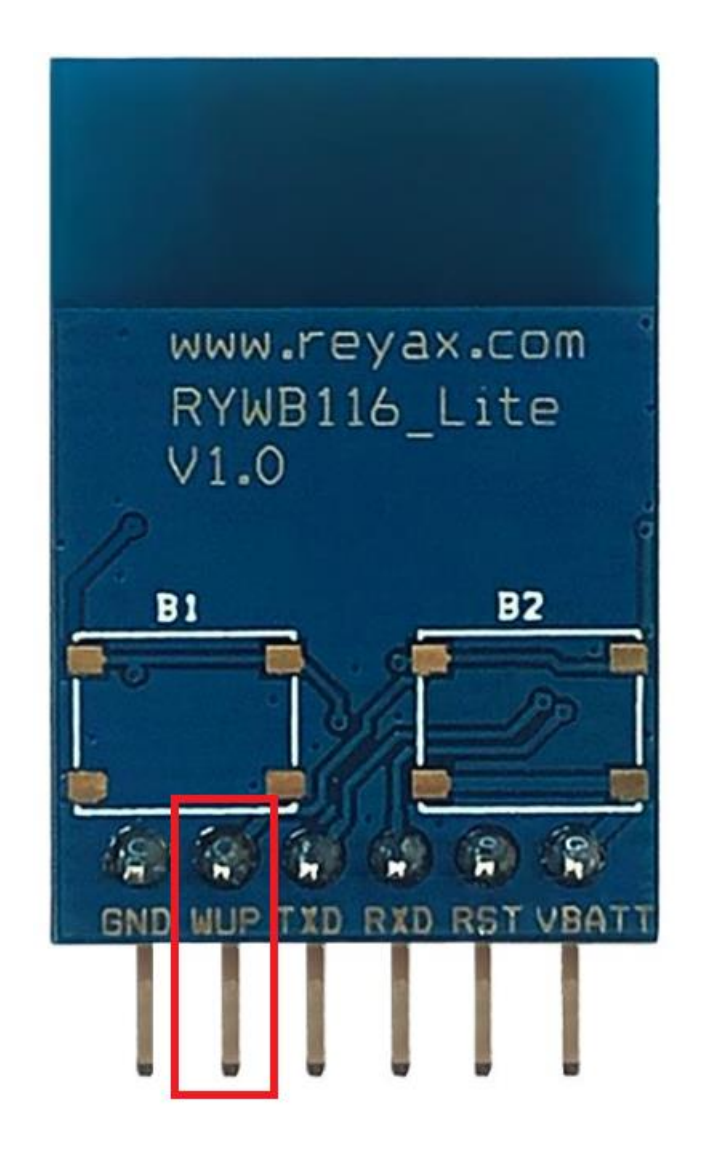

## 7. TURN OFF POWER SAVE MODE WITH RYWB116\_LITE

- (1) Pull high WUP pin to 3.3v and input below command into Docklight to turn off Power save Mode. at+rsi\_pwmode=0
- (2) Power save Mode will be disabled after the module replies "OK".

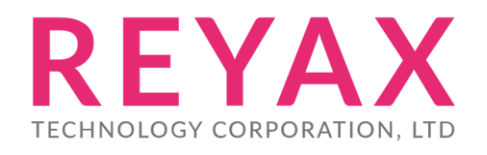

Taiwan: sales@reyax.com China: sales@reyax.com.cn http://reyax.com